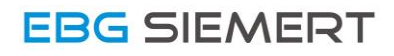

# Driver Installation SI – TL1

Quick Guide

For Windows 10

V1.1 - 24.07.2017

#### Step 1: Connecting with the USB interface

Connect the USB-Interface with the PC by plugging it into a free USB port. It may occur a pop-up message from Windows, that the driver-software can't be found. If so, skip the pop-up message.

#### Step 2: Open Settings

To open the Device Manager, click on the the **Windows logo** in the lower left corner and then on **Settings**.

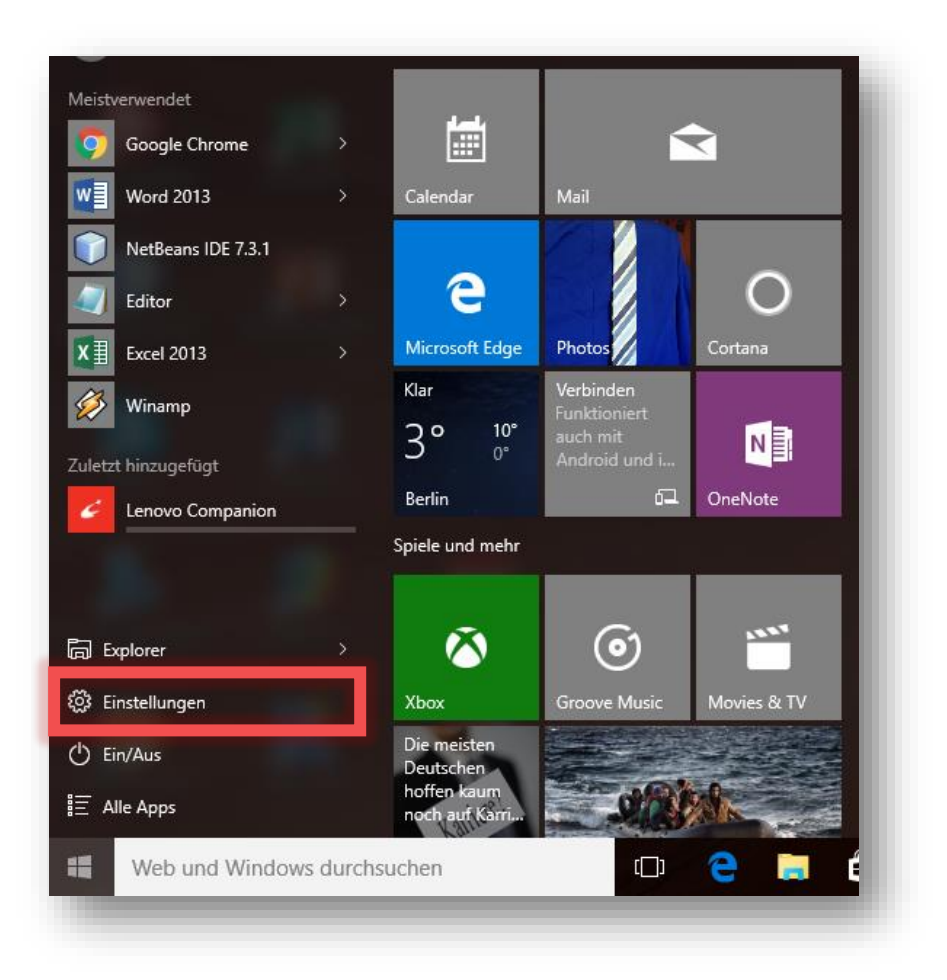

## Step 3: Open Device Manager

#### Click on the button Devices.

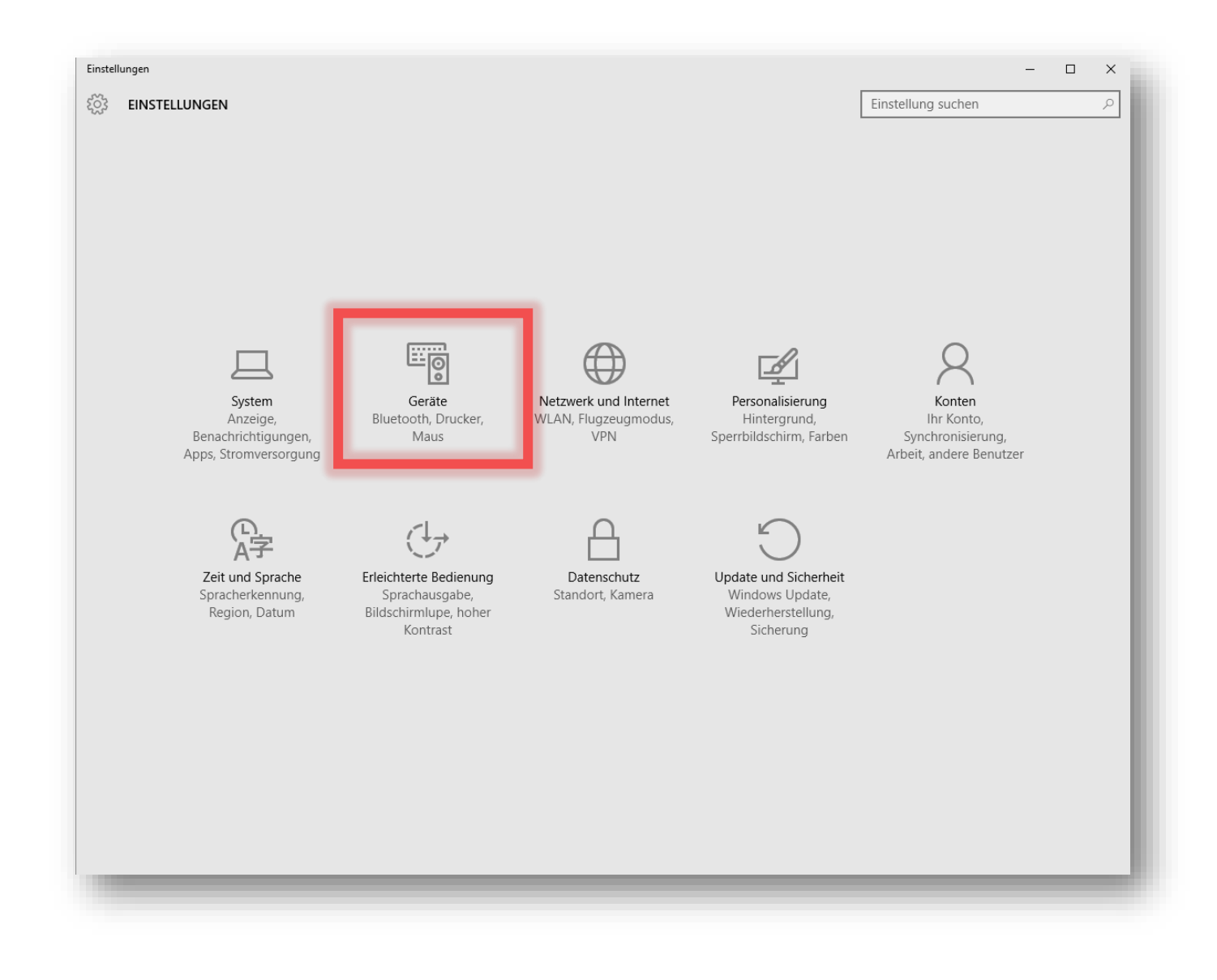

#### After that, click on **Device Manager**.

| ← Einstellungen                            |                                                                                                    | -              | × |
|--------------------------------------------|----------------------------------------------------------------------------------------------------|----------------|---|
| ई्रें GERÄTE                               | Eins                                                                                                    | tellung suchen | 0 |
| Drucker & Scanner                          | Drucker & Scanner hinzufügen                                                                                                    |                |   |
| Angeschlossene Geräte<br>Maus und Touchpad | + Drucker oder Scanner hinzufügen                                                                                                    |                |   |
| Eingabe                                    | Drucker                                                                                                    |                |   |
| Automatische Wiedergabe                    | Brother HL-3140CW series                                                                                                    |                |   |
|                                            | Microsoft Print to PDF                                                                                                    |                |   |
|                                            | Microsoft XPS Document Writer                                                                                                    |                |   |
|                                            | Nitro PDF Creator 2                                                                                                    |                |   |
|                                            | Download über getaktete Verbindungen                                                                                                    |                |   |
|                                            | Lassen Sie diese Option deaktiviert, damit für neue Geräte bei<br>Verwendung getakteter Internetverbindungen keine<br>Gerätesoftware (Treiber, Infos und Apps) heruntergeladen wird. So<br>vermeiden Sie zusätzliche Kosten. |                |   |
|                                            | Aus Aus                                                                                                    |                |   |
|                                            | Verwandte Einstellungen                                                                                                    |                |   |
|                                            | Geräte-Manager                                                                                                    |                |   |
|                                            |                                                                                                    |                |   |

Now the **Device Manager** should open on your screen.

### Step 4: Installing the driver for the USB interface

At first find the interface named **CP2102 USB to UART Bridge Controller** which is listed under **Other Devices.** 

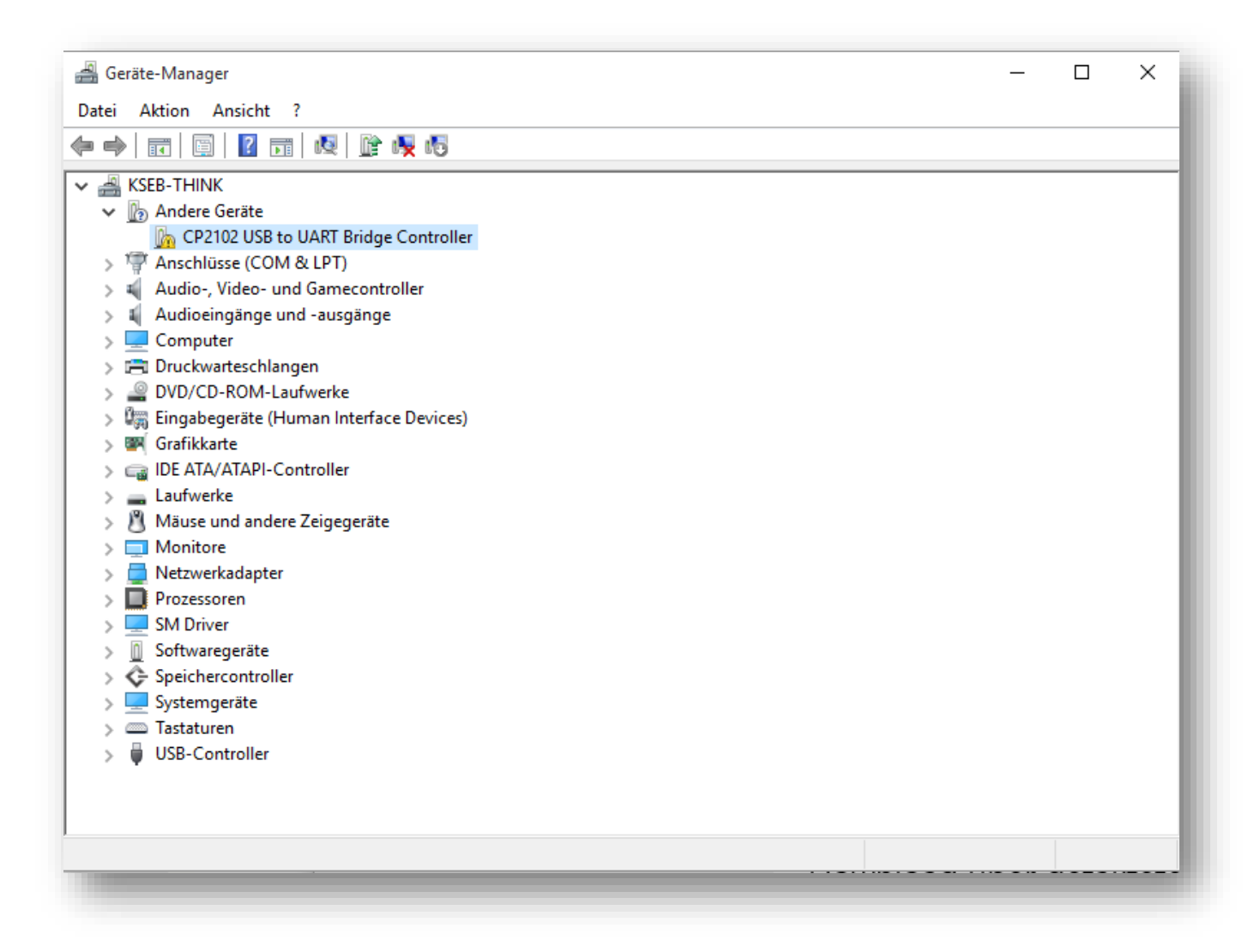

Now right-click on CP2102 USB to UART Bridge Controller and click on Driver Update.

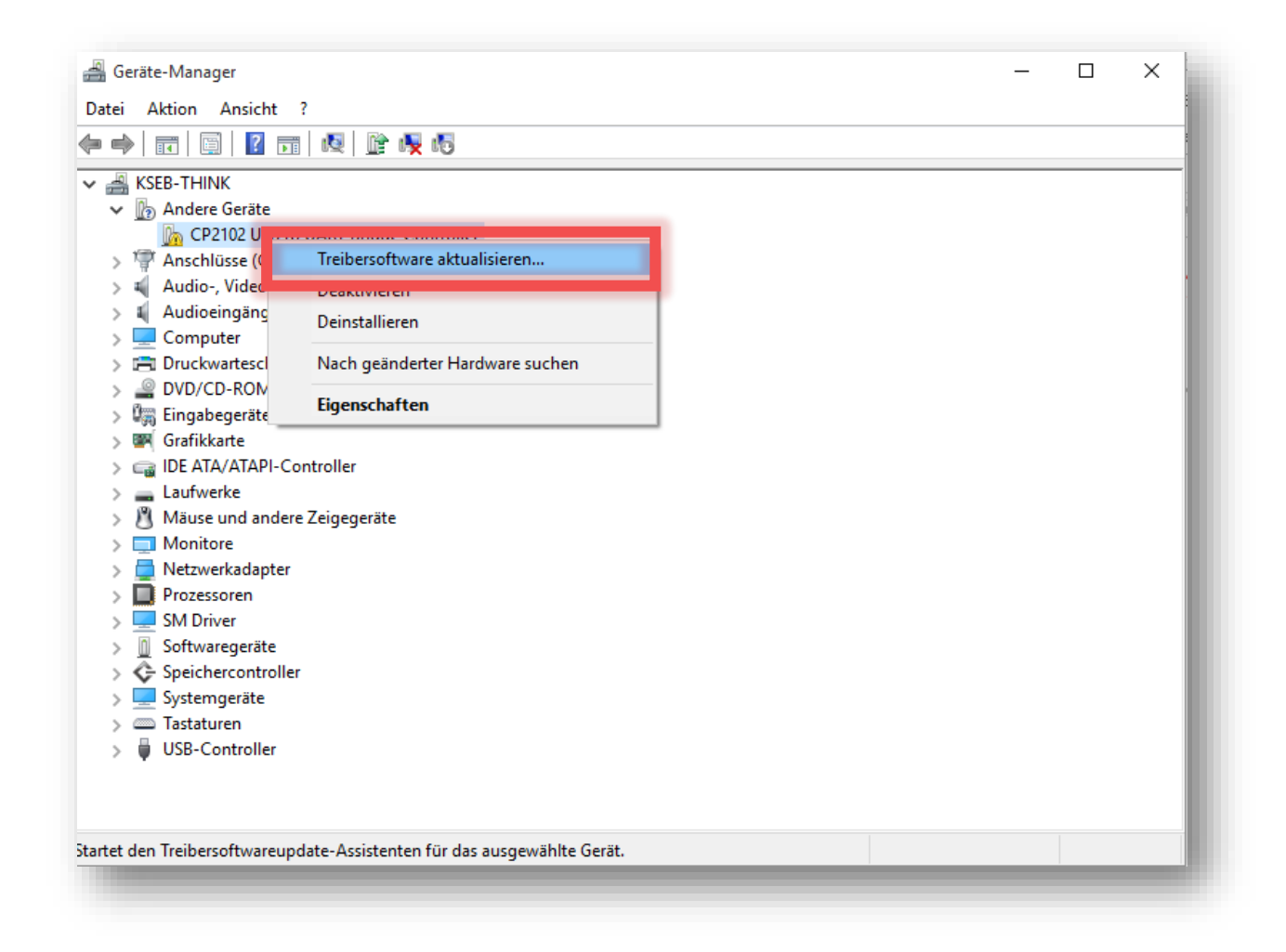

In the now appearing dialogue click on Search automatically for recent driver software.

| ×   |
|-----|
|     |
|     |
|     |
|     |
| hen |
| h   |

This action may take a while.

| ÷ | Treibersoftware aktualisieren - CP2102 USB to UART Bridge Controller | ×         |
|---|----------------------------------------------------------------------|-----------|
|   | Es wird online nach Software gesucht                                 |           |
|   |                                                                      |           |
|   |                                                                      |           |
|   |                                                                      |           |
|   |                                                                      |           |
|   |                                                                      |           |
|   |                                                                      | Abbrechen |
|   |                                                                      |           |

The driver of the USB interface is now installed and ready to use.

In case the automatic driver installation doesn't work you can download the driver directly at

https://www.silabs.com/products/development-tools/software/usb-to-uart-bridge-vcp-drivers

and follow the next steps.

To start the download click on **Download VCP (5.3 MB) (Default).** 

| latform                     | Software                                                      | Release Notes                 |
|-----------------------------|---------------------------------------------------------------|-------------------------------|
| 😭 Windows 7/8/8.1/10        | Download VCP (5.3 MB) (Default)                               | Download VCP Revision History |
| <b>(</b> Windows 7/8/8.1/10 | Download VCP with Serial Enumeration (5.3 MB)<br>Learn More » | Download VCP Revision History |

Extract the downloaded ZIP file. If you have a 32-Bit version of Windows 10 double-click on **CP210xVCPInstaller\_x86.** If you have a 64-Bit version of Windows 10 double-click on **CP210xVCPInstaller\_x64.** 

| Ansicht                             |                   |                    |          |  |
|-------------------------------------|-------------------|--------------------|----------|--|
| PC > Downloads > CP210x VCP Windows | > CP210x VCP Wind | ows                |          |  |
| Name                                | Änderungsdatum    | Тур                | Größe    |  |
| хб4                                 | 04.11.2015 20:24  | Dateiordner        |          |  |
|                                     | 04 11 2015 20-24  | Dataiordoor        |          |  |
| 🔏 CP210xVCPInstaller_xб4            | 04.11.2015 20:24  | Anwendung          | 1.026 KB |  |
| 🖐 CP210xVCPInstaller_x86            | 04.11.2015 20:24  | Anwendung          | 901 KB   |  |
| dpinst                              | 04.11.2015 20:24  | XML-Dokument       | 12 KB    |  |
| ReleaseNotes                        | 04.11.2015 20:24  | Textdokument       | 11 KB    |  |
| SLAB_License_Agreement_VCP_Windows  | 04.11.2015 20:24  | Textdokument       | 9 KB     |  |
| slabvcp                             | 04.11.2015 20:24  | Sicherheitskatalog | 12 KB    |  |
| slabvcp                             | 04.11.2015 20:24  | Setup-Informatio   | 5 KB     |  |

Now the driver installer opens and will guide you through the installation process.

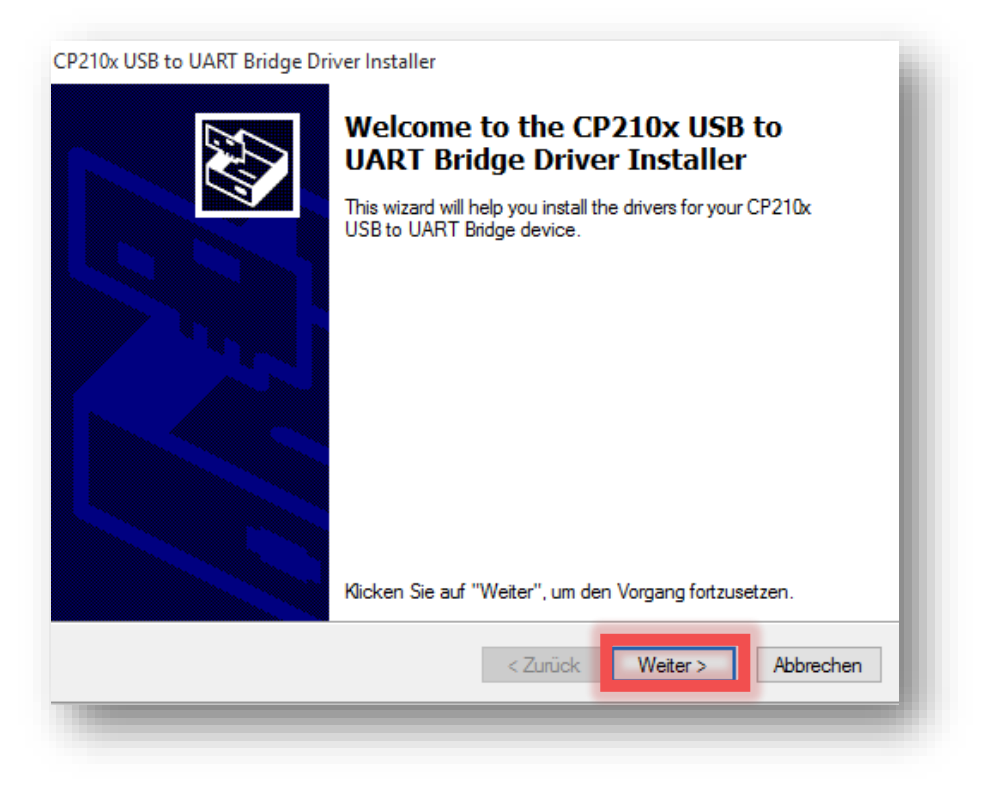

Accept the Terms and Conditions and click on Next.

| Jzenzveni | ag                                                                                                    |     |
|-----------|----------------------------------------------------------------------------------------------------|-----|
| Ň         | Sie müssen dem folgenden Lizenzvertrag zustimmen, um die Installation<br>fortsetzen zu können. Verwenden Sie die Bildlaufleiste oder drücken Sie die<br>BILD-AB-TASTE, um den gesamten Vertrag anzuzeigen.                                                                                                    |     |
|           | LICENSE AGREEMENT<br>SILICON LABS VCP DRIVER<br>IMPORTANT: READ CAREFULLY BEFORE AGREEING TO TERMS<br>THIS PRODUCT CONTAINS THE SILICON LABS VCP DRIVER AND<br>INSTALLER PROGRAMS AND OTHER THIRD PARTY<br>SOFTWARE TOGETHER THESE PRODUCTS ARE REFERRED TO<br>AS THE "LICENSED SOFTWARE". USE OF THE LICENSED<br>SOFTWARE IS SUBJECT TO THE TERMS OF THIS LICENSE |     |
|           | Ich stimme dem Lizenzvertrag zu Speichern unter Drucken Ich stimme dem Lizenzvertrag nicht zu                                                                                                    |     |
|           | < Zurück Weiter > Abbrech                                                                                                    | nen |

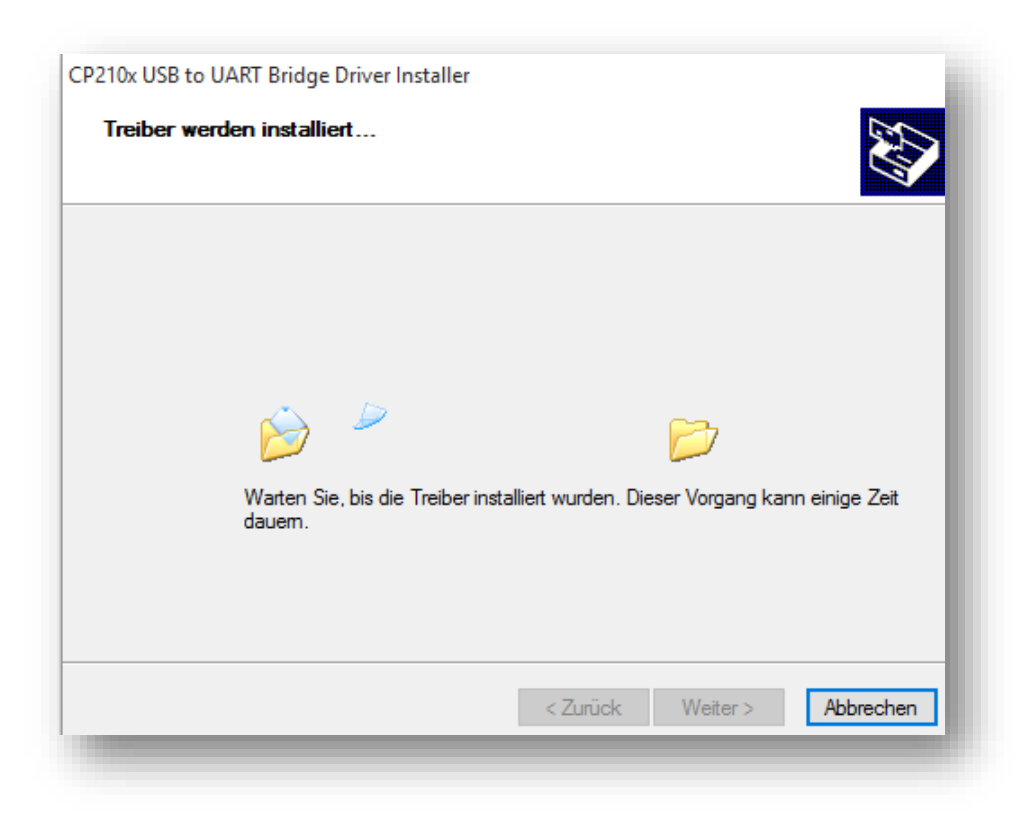

Now the driver is successfully installed. Click on **Done** to complete the installation process.

| CP210x USB to UART Bridge Dri | ver Installer                                                          |                          |  |
|-------------------------------|------------------------------------------------------------------------|--------------------------|--|
|                               | Completing the Installation of the<br>CP210x USB to UART Bridge Driver |                          |  |
|                               | Die Treiber wurden auf dem Con                                         | nputer installiert.      |  |
|                               | Treibername                                                            | Status                   |  |
|                               | ✓ Silicon Laboratories (sila                                           | Gerät wurde aktualisiert |  |
|                               | < Zurück                                                               | Fertig stellen Abbrechen |  |